Dopo esserti registrato al sito <u>www.registroimprese.it</u> effettua il login al sito <u>webtelemaco.infocamere.it</u> inserendo la tua ID e Password

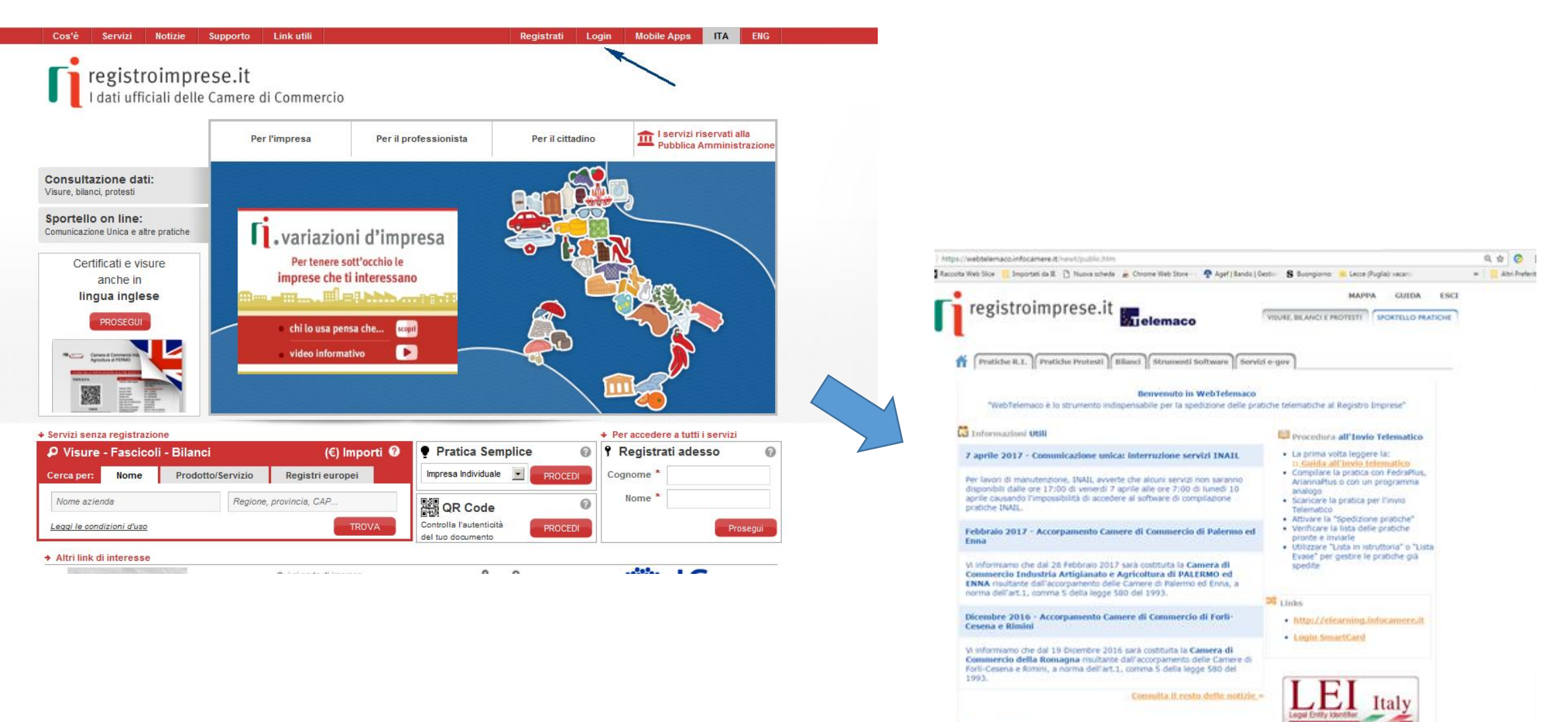

Exercision
 Exercision
 Exercision
 Exercision
 Exercision
 Exercision
 Exercision
 Exercision
 Exercision
 Exercision
 Exercision
 Exercision
 Exercision
 Exercision
 Exercision
 Exercision
 Exercision
 Exercision
 Exercision
 Exercision
 Exercision
 Exercision
 Exercision
 Exercision
 Exercision
 Exercision
 Exercision
 Exercision
 Exercision
 Exercision
 Exercision
 Exercision
 Exercision
 Exercision
 Exercision
 Exercision
 Exercision
 Exercision
 Exercision
 Exercision
 Exercision
 Exercision
 Exercision
 Exercision
 Exercision
 Exercision
 Exercision
 Exercision
 Exercision
 Exercision
 Exercision
 Exercision
 Exercision
 Exercision
 Exercision
 Exercision
 Exercision
 Exercision
 Exercision
 Exercision
 Exercision
 Exercision
 Exercision
 Exercision
 Exercision
 Exercision
 Exercision
 Exercision
 Exercision
 Exercision
 Exercision
 Exercision
 Exercision
 Exercision
 Exercision
 Exercision
 Exercision
 Exercision
 Exercision
 Exercision
 Exercision
 Exercision
 Exercision
 Exercision
 Exercision
 Exercision
 Exercision
 Exercision
 Exercision
 Exercision
 Exercision
 Exercision
 Exercision
 Exercision
 Exercision
 Exercision
 Exercision
 Exercision
 Exercision
 Exercision
 Exercision
 Exercision
 Exercision
 Exercision
 Exercision
 Exercision
 Exercision
 Exercision
 Exercision
 Exercision
 Exercision
 Exercision
 Exercision
 Exercision
 Exercision
 Exercision
 Exercision
 Exercision
 Exercision
 Exercision
 Exercision
 Exercision
 Exercision
 Exercision
 Exercision
 Exercision
 Exercision
 Exercision
 Exercision
 Exercision
 Exercision
 Exercision
 Exercision
 Exercision
 Exercision
 Exercision
 E

#### Seleziona Servizi e-gov

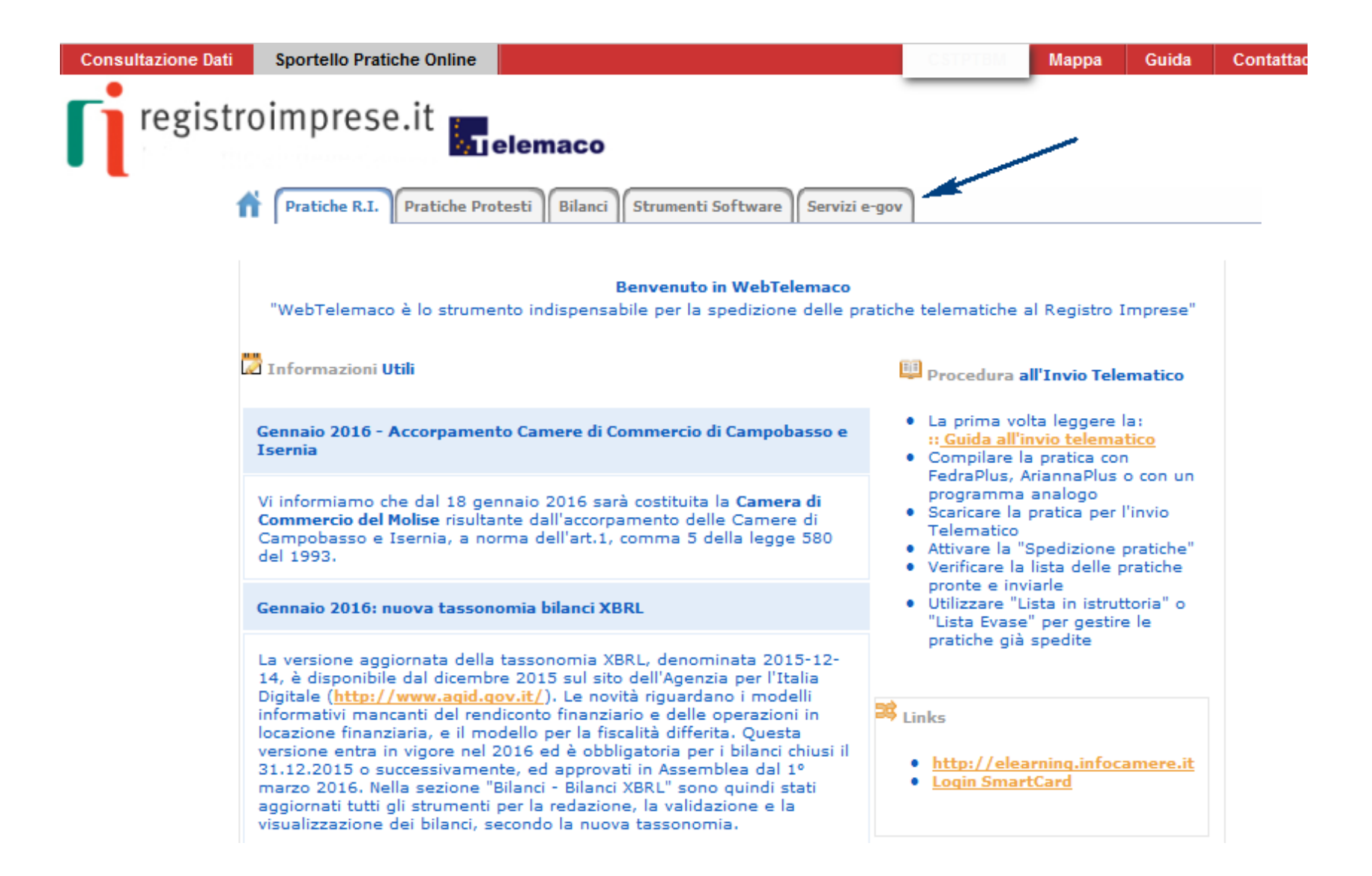

#### Selezione «Contributi alle imprese»

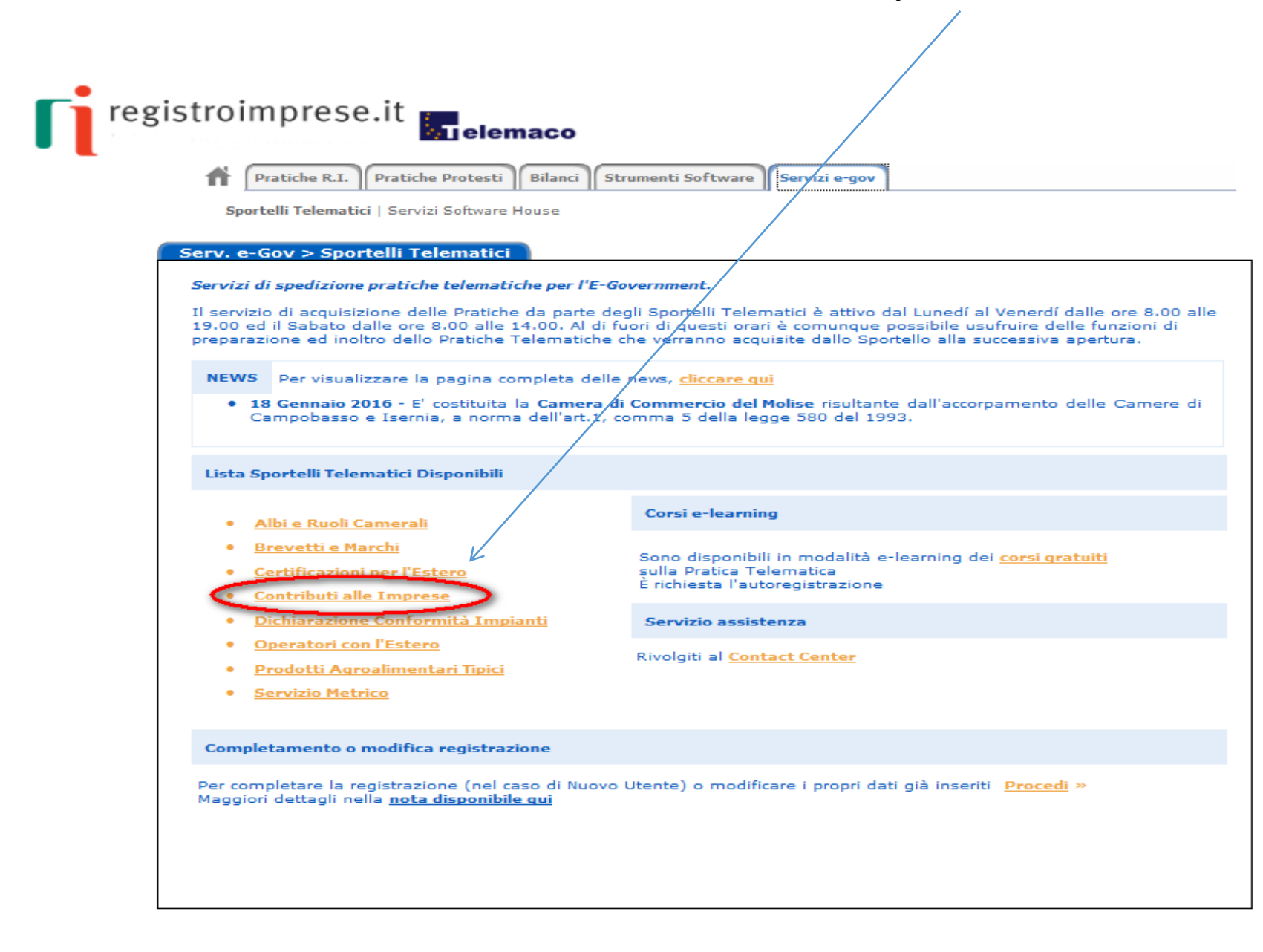

### Accedi alla creazione della tua domanda di contributo

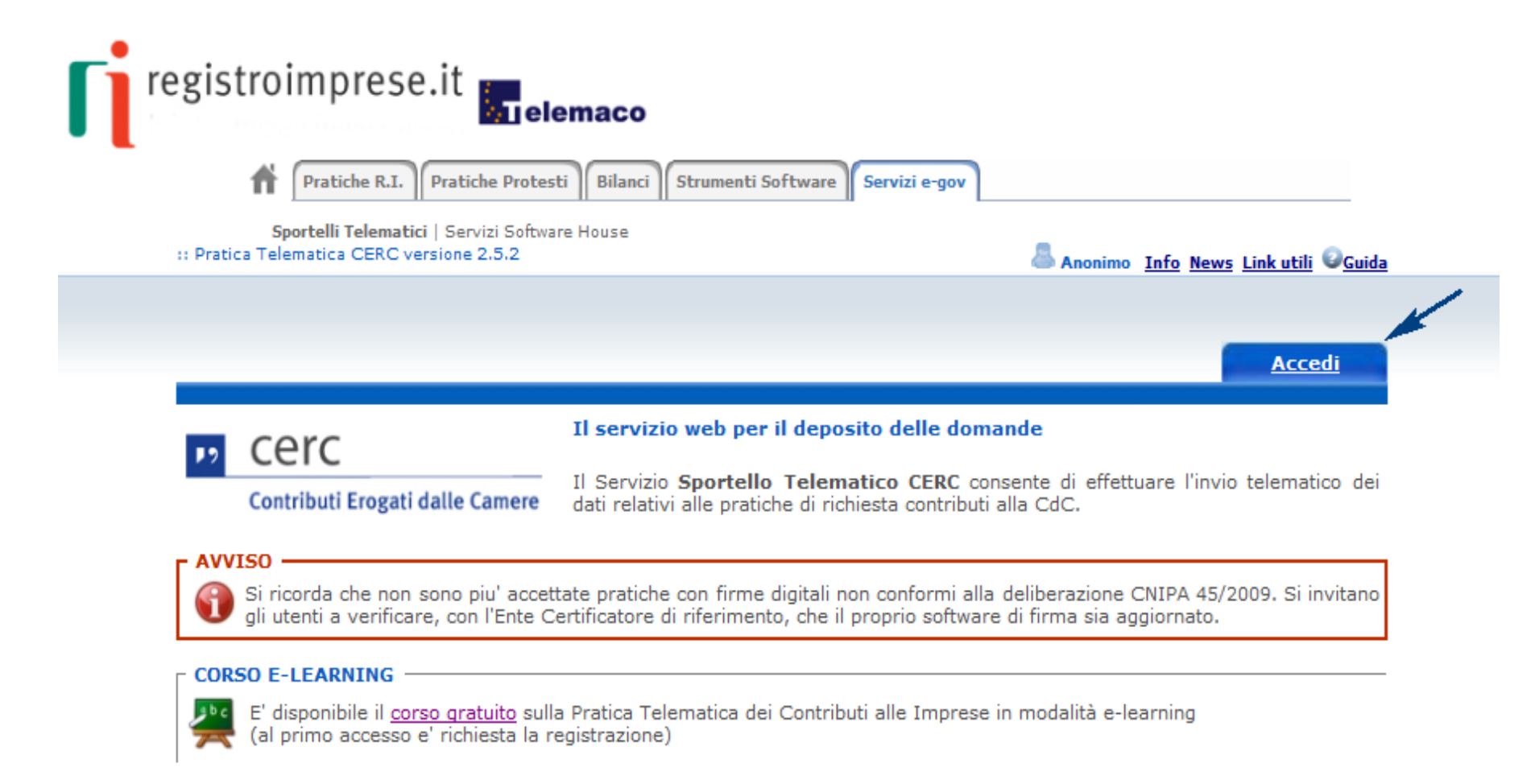

# Autentificarsi al sistema impostando user e password

| InfoCamere                                    |
|-----------------------------------------------|
| Digitare user-id                              |
| ACCEDI                                        |
| oppure <u>accedi con certificato digitale</u> |

### Funzioni dello sportello Telematico Contributi si procede con Crea Modello NB attenzione il browser deve essere impostato con i pop-up attivi

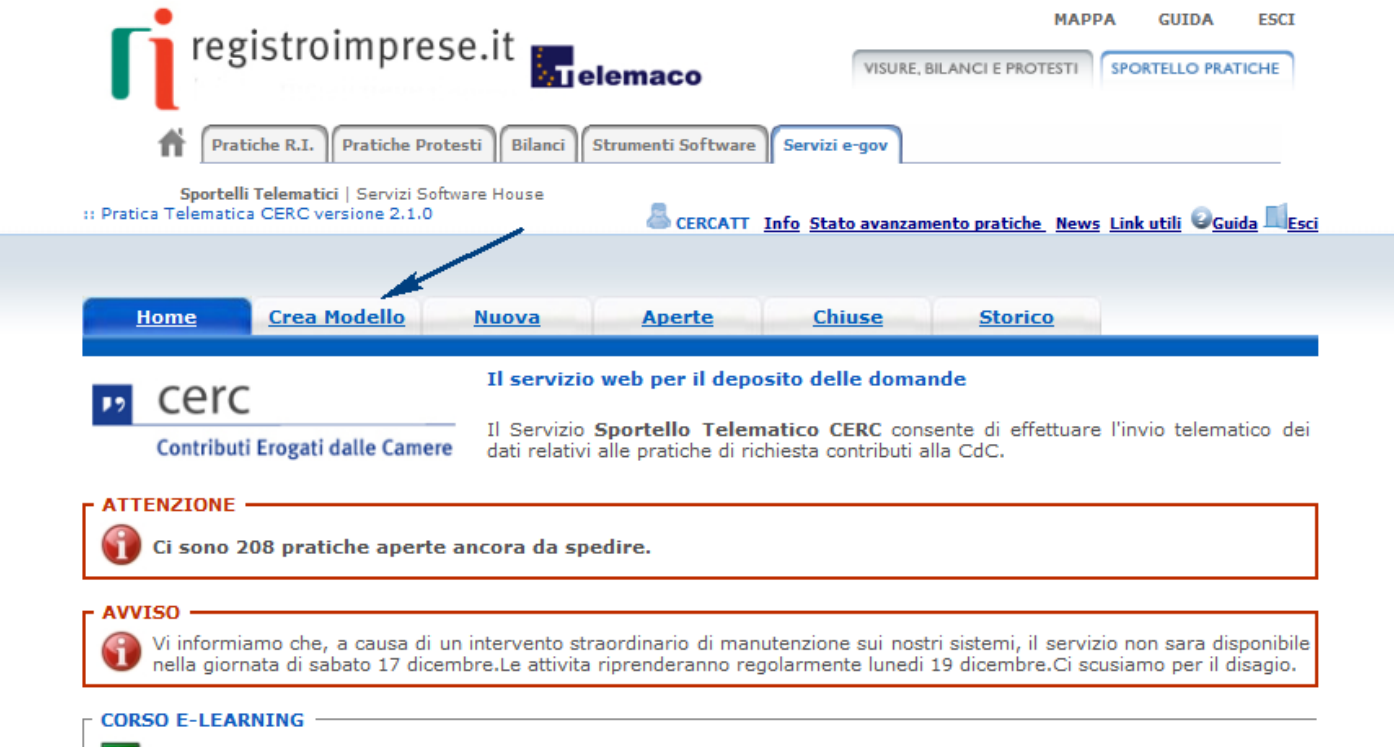

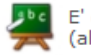

E' disponibile il <u>corso gratuito</u> sulla Pratica Telematica dei Contributi alle Imprese in modalità e-learning (al primo accesso e' richiesta la registrazione)

## Selezionare Provincia della sede o dell'unità locale dell'impresa capofila beneficiaria

| <b>registroimpre</b>                                                         | se.it <b>Telemaco</b>            | VISURE, BILANCI E PROTESTI SPOR                                | GUIDA ESCI                |
|------------------------------------------------------------------------------|----------------------------------|----------------------------------------------------------------|---------------------------|
| Pratiche R.I. Pratiche Pro                                                   | testi Bilanci Strumenti Software | Servizi e-gov                                                  |                           |
| Sportelli Telematici   Servizi Sol<br>Pratica Telematica CERC versione 2.1.0 | tware House                      | Info <u>Stato avanzamento pratiche</u> <u>News</u> <u>Link</u> | utili Ø <u>Guida</u> Esci |
|                                                                              |                                  |                                                                |                           |
| Home <u>Crea Modello</u>                                                     | <u>Nuova Aperte</u>              | <u>Chiuse</u> <u>Storico</u>                                   |                           |
| Sede o unità beneficiaria: ricer                                             | :a                               |                                                                |                           |
|                                                                              |                                  |                                                                |                           |
| C Numero REA                                                                 | _                                |                                                                |                           |
| Codice fiscale 1111222234                                                    |                                  | ~                                                              | Cerca                     |
|                                                                              |                                  |                                                                |                           |

# Seleziona lo sportello «CCIAA di Milano – contributi alle imprese»

| Pratiche              | R.I. Pratiche Protesti Bilanci Strumenti        | Software Servizi e-gov |                                  |
|-----------------------|-------------------------------------------------|------------------------|----------------------------------|
| Sportelli Tele        | matici   Servizi Software House                 | rte Chiuse St          | orico                            |
|                       |                                                 |                        |                                  |
| Sede o unità benef    | iciaria: ricerca                                |                        |                                  |
| CCIAA                 | MI 🔹                                            |                        |                                  |
| Numero REA            | 1729282                                         |                        |                                  |
| Codice fiscale        | 02313821007                                     |                        |                                  |
|                       |                                                 |                        | Cerca                            |
| Selezionare il tipo p | oratica                                         |                        |                                  |
|                       | <ul> <li>Selezionare il tipo pratica</li> </ul> |                        |                                  |
| Sportello di destina  | zione                                           |                        |                                  |
|                       | Contributi alle Imprese - MILANO                | Selezior               | are lo sportello di destinazione |
|                       | Contributi alle Imprese - MILANO                | Selezior               | are lo sportello di destinazione |

Leggi le informative per la Legge sulla Privacy relative <u>ai dati trasmessi a mezzo del servizio Telemaco</u> e <u>alla Politica in materia di protezione dei dati personali (Privacy e Cookie Policy)</u> Copyright © Infocamere S. C. p. A. - Tutti i diritti riservati - P.IVA: 02313821007 - Camere di Commercio d'Italia

# Selezionare la misura del bando di interesse e valorizzare tutti i campi obbligatori contrassegnati con \*

|                                                                                                    | .: W e b T e I e m a c o InfoCamere :. Spedizione pratich       | e telematiche nelle Camere di Commerci - Windows Internet Expl                                                                                                    | orer pro                                                                                  |                                                                                       |                              | L                  | - 0 X         |
|----------------------------------------------------------------------------------------------------|-----------------------------------------------------------------|----------------------------------------------------------------------------------------------------|-------------------------------------------------------------------------------------------|---------------------------------------------------------------------------------------|------------------------------|--------------------|---------------|
| <pre>b Made Voude Voude Voude Voude Voude P</pre> Protecte Vote I el en a colladacadas e p el formes • @ Raccala Void Sice • @ Jacanti Atomana                                                                                                    | ▼ 💭 🗢 🚼 http://webtelemaco.infocamere.it/newf                   | t/public.htm                                                                                                    |                                                                                           | - <del>i</del> j                                                                      | K 🕑 Bing                     |                    | + م           |
| <pre>iPeder</pre>                                                                                                    | e Modifica Visualizza Preferiti Strumenti ?                     |                                                                                                    |                                                                                           |                                                                                       |                              |                    |               |
| We be to learners: Specificione pro-       Image A Statusza & Statument + @+         Image A Statusza & Statument + @+       Image A Statusza & Statument + @+         Image A Statusza & Statument + @+       Image A Statusza & Statument + @+         Image A Statusza & Statument + @+       Image A Statusza & Statument + @+         Image A Statusza & Statument + @+       Image A Statusza & Statument + @+         Image A Statusza & Statusza &                                                                                                    | Preferiti 👍 🖰 ASSISTENZA DIGICAMERE 🔊 HP                        | Games 👻 🔊 Raccolta Web Slice 👻 🔊 siceant.interno.it                                                                                                    |                                                                                           |                                                                                       |                              |                    |               |
| <complex-block><complex-block><complex-block></complex-block></complex-block></complex-block>                                                                                                    | : W e b T e l e m a c o InfoCamere :. Spedizione p              |                                                                                                    |                                                                                           | 📩 🔹 🔊 🔹                                                                               | 🖃 🖶 🔻 Pagina 🕶               | Sicurezza 👻 St     | rumenti 🔻 🔞 🔻 |
| Home       Crea Modello       Nuova       Aperte       Chines       Storico         Intributo       Intributo       Intrito       Intributo       Intributo <td>Pratiche R<br/>Sportelli Telen<br/>:: Pratica Telematica CERC ver</td> <td>roimprese.it<br/>.I. Pratiche Protesti Bilanci Strumenti Softwa<br/>natici   Servizi Software House<br/>ersione 2.5.2</td> <td>visur<br/>Servizi e-gov<br/>/L <u>Info Stato avanza</u></td> <td>MAPI<br/>E, BILANCI E PROTESTI<br/>mento pratiche News</td> <td>PA GUIDA<br/>SPORTELLO PRATIC</td> <td>ESCI<br/>HE<br/>Esci</td> <td></td>                                                                                                    | Pratiche R<br>Sportelli Telen<br>:: Pratica Telematica CERC ver | roimprese.it<br>.I. Pratiche Protesti Bilanci Strumenti Softwa<br>natici   Servizi Software House<br>ersione 2.5.2                                                            | visur<br>Servizi e-gov<br>/L <u>Info Stato avanza</u>                                     | MAPI<br>E, BILANCI E PROTESTI<br>mento pratiche News                                  | PA GUIDA<br>SPORTELLO PRATIC | ESCI<br>HE<br>Esci |               |
| Sportello di<br>destinazione       CCIAA di MILANO - Contributi alle Imprese - MILANO         Bando *       Importo contributo         Totale spese<br>dichiarate al netto<br>dell' I.V.A. *       Importo contributo         Importo contributo<br>richiesto *       00         Sede o unità beneficiaria: dati impresa         Numero REA: MI - 1729282         Leggi le informative per la Legge sulla Privacy relative ai dati trasmessi a mazzo del servizio Telemaco<br>e alla Politica in materia di protezione dei dati personali (Privacy e Cookie Policy)<br>Copyright © InfoCamere S. C. p. A Tutti di diritti riservati - P.IVA: 0231321007 - Camere di Commercio d'Italia                                                                                                    | <u>Home</u> <u>Cre</u>                                          | <u>a Modello Nuova Aperte</u><br>Richiesta Co                                                                                                    | <u>Chiuse</u><br>ntributi                                                                 | <u>Storico</u>                                                                        |                              |                    | E             |
| Totale spese<br>dichiarate al netto<br>dell' I.V.A. * <ul> <li>Pratica Telematica CERC - Windows Internet Explorer provided by Camera di Connercio di</li> <li>Percencionalizzati</li> <li>Percencionalizzati</li> <li>Percencionalizzatione</li> <li>Percencionalizzazione MPMI milanesi - AGEF</li> <li>Importo contributo</li> <li>, 00</li> <li>Importo contributo</li> <li>, 00</li> <li>Percencione</li> <li>Importo contributo</li> <li>, 00</li> <li>Percencione</li> <li>Importo contributo</li> <li>, 00</li> <li>Percencione</li> <li>Importo contributo</li> <li>, 00</li> <li>Percencione</li> <li>Importo contributo</li> <li>, 00</li> <li>Percencione</li> <li>Importo contributo</li> <li>, 00</li> <li>Percencione</li> <li>Percencione</li> <li>Percencin Modelità protetta: disatitvat</li></ul>                                                                                                    | Sportello di<br>destinazione                                    | CCIAA di MILANO - Contributi alle Imprese - M                                                                                                    | ILANO                                                                                     |                                                                                       |                              |                    |               |
| Importo contributo       , 00       17M1*3160 - Misura 1- Bando internazionalizzazione MPMI milanesi - AGEF         17M2*3161 - Misura 2 - Bando internazionalizzazione MPMI milanesi - AGEF       17M2*3161 - Misura 2 - Bando internazionalizzazione MPMI milanesi - AGEF         17M2*3161 - Misura 2 - Bando internazionalizzazione MPMI milanesi - AGEF       12M2*3161 - Misura 2 - Bando internazionalizzazione MPMI milanesi - AGEF         Sede o unità beneficiaria: dati impresa       Sede numero REA: MI - 1729282       Importo contributo e per la Legge sulla Privacy relative ai dati trasmessi a mezzo del servizio Telemaco e alla Politica in materia di protezione dei dati personali (Privacy e Cookie Policy)       Importo contributo di litalia         Copyright © InfoCamere S. C. p. A Tutti i diritti riservati - P.IVA: 02313821007 - Camere di Commercio d'Italia       Importe 1 Modalità protetta: disattivata       Importe 125% • 125% • 125\% • 125\% • 125\% • 125\% • 125\% • 125\% • 125\% • 125\% • 125\% • 125\% • 125\% • 125\% • 125\% • 125\% • 125\% • 125\% • 125\% • 125\% • 125\% • 125\% • 125\% • 125\% • 125\%                                                                                                    | Totale spese<br>dichiarate al netto<br>dell' I.V.A. *           | , 00                                                                                                    | ematica CERC - Windows Ir<br>rrovati e visualizzati<br>e                                  | nternet Explorer provided by                                                          | Camera di Cor di             | D D                | ×             |
| Sede o unità beneficiaria: dati impresa         Numero REA: MI - 1729282         Leggi le informative per la Legge sulla Privacy relative <u>ai dati trasmessi a mezzo del servizio Telemaco</u><br>e <u>alla Politica in materia di protezione dei dati personali (Privacy e Cookie Policy)</u><br>Copyright © InfoCamere S. C. p. A Tutti i diritti riservati - P.IVA: 02313821007 - Camere di Commercio d'Italia         Image: Comparison of the service of the service of th     | Importo contributo<br>richiesto *                               | , 00                                                                                                    | - Misura 1- Bando interna<br>- Misura 2 - Bando interna<br>trovati e visualizzati         | azionalizzazione MPMI mila<br>azionalizzazione MPMI mila                              | nesi - AGEF<br>Inesi - AGEF  |                    |               |
| Numero REA: MI - 1729282       -         Leggi le informative per la Legge sulla Privacy relative <u>ai dati trasmessi a mezzo del servizio Telemaco</u><br>e alla Politica in materia di protezione dei dati personali (Privacy e Cookie Policy)<br>Copyright © InfoCamere S. C. p. A Tutti i diritti riservati - P.IVA: 02313821007 - Camere di Commercio d'Italia         Image: Comparison of the second second sec | Sede o unità benefic                                            | iaria: dati impresa                                                                                                    |                                                                                           |                                                                                       |                              | _                  |               |
| Leggi le informative per la Legge sulla Privacy relative <u>ai dati trasmessi a mezzo del servizio Telemaco</u><br>e <u>alla Politica in materia di protezione dei dati personali (Privacy e Cookie Policy)</u><br>Copyright © InfoCamere S. C. p. A Tutti i diritti riservati - P.IVA: 02313821007 - Camere di Commercio d'Italia                                                                                                    | Numero REA: MI - 1                                              | 729282                                                                                                    |                                                                                           |                                                                                       |                              |                    | -             |
| 😜 Internet   Modalità protetta: disattivata 🛛 🖓 🔻 🍕 125% 👻                                                                                                    | Le<br>Copyrig                                                   | aggi le informative per la Legge sulla Privacy relative ;<br>e <u>alla Politica in materia di protezione dei da</u><br>ht © InfoCamere S. C. p. A Tutti i diritti riservati · | <u>ai dati trasmessi a me</u><br>a <u>ti personali (Privacy e</u><br>- P.IVA: 02313821007 | <u>azzo del servizio Telema</u><br><u>e Cookie Policy)</u><br>7 - Camere di Commercio | <u>co</u><br>o d'Italia      | 1                  |               |
|                                                                                                    |                                                                 |                                                                                                    |                                                                                           | 😜 Internet   Modalità prote                                                           | tta: disattivata             |                    | 🔍 125% 🔻      |

Indicare nella sezione «Referente» l'anagrafica del soggetto che predispone la pratica, GLI ALTRI DATI RICHIESTO NON CONTRASSEGNATI CON \* NON SONO OBBLIGATORI

| Fatturato/Export    |                                                                       |
|---------------------|-----------------------------------------------------------------------|
| Fatturato<br>Export | , 00     , 00     , 00     , 00       , 00     , 00     , 00     , 00 |
| Referente           |                                                                       |
| Cognome             |                                                                       |
| Nome                |                                                                       |
| Provincia           | Comune                                                                |
| Indirizzo           | Сар                                                                   |
| Telefono            |                                                                       |
| Fax                 |                                                                       |
| E-mail              |                                                                       |
| Presentatore        |                                                                       |
| Presentatore        | 🔍 🎽                                                                   |
| Nuova anagrafica    | Presentatore                                                          |
| Denominazione       |                                                                       |
| Codice fiscale      |                                                                       |
| Provincia           | Comune                                                                |
| Indirizzo           | Сар                                                                   |
| Telefono            |                                                                       |
| E-mail              |                                                                       |

### scarica il file Modello Base, Salvalo e firmalo digitalmente e attiva la funzione Nuova Pratica

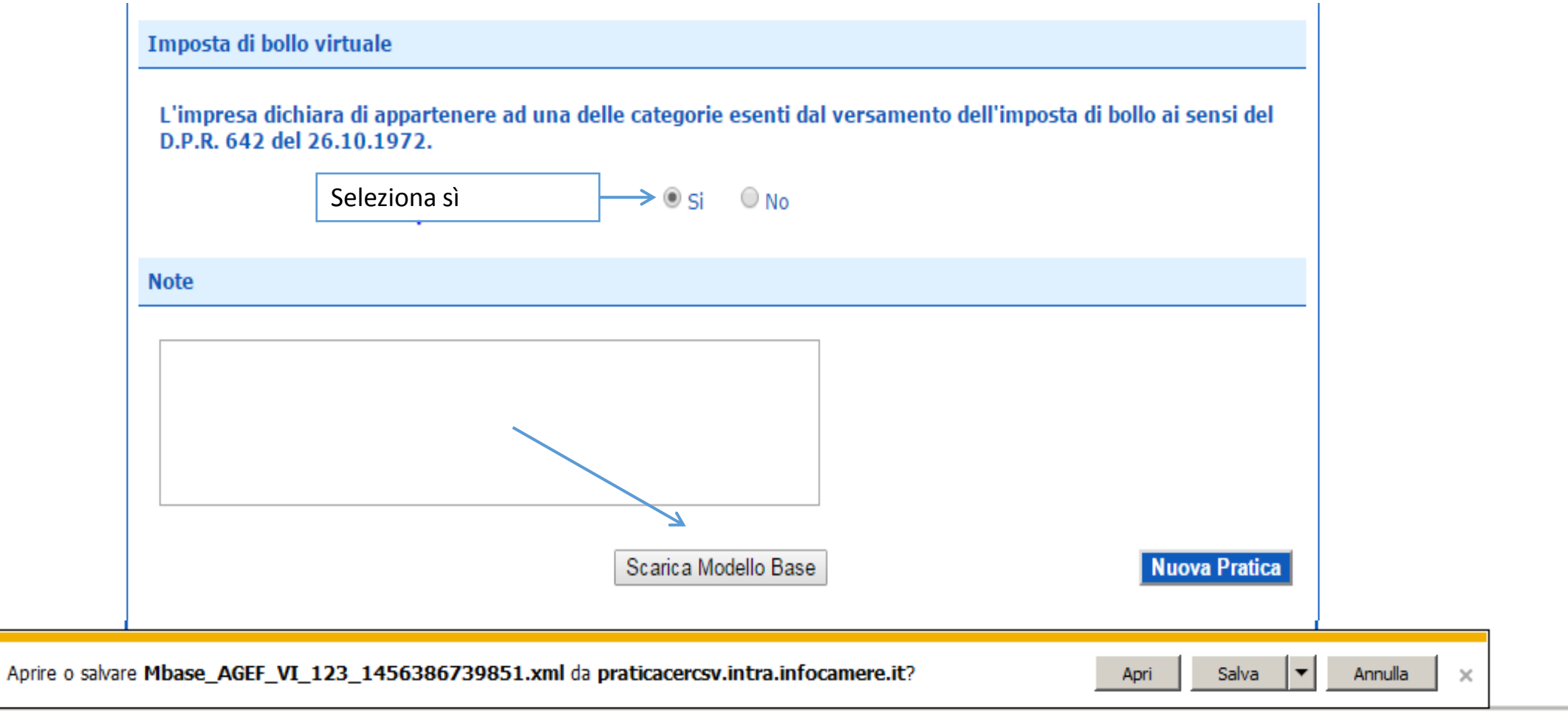

# SELEZIONA NUOVA E ALLEGA IL MODELLO BASE FIRMATO DIGITALMENTE, AVVIA CREAZIONE

| <b>registroimpres</b>                             | e.it 🖬 ele       | maco            | VISURE, BIL          | MAPPA                | GUIDA ESCI                    |
|---------------------------------------------------|------------------|-----------------|----------------------|----------------------|-------------------------------|
| Pratiche R.I. Pratiche Prot                       | esti Bilanci Str | umenti Software | Servizi e-gov        |                      |                               |
| Sportelli Telematici   Servizi Soft               | ware House       | _               |                      |                      |                               |
| :: Pratica Telematica CERC versione 2.1.0         |                  | CERCATT         | Info Stato avanzamen | to pratiche News Lin | <u>k utili ©Guida II Esci</u> |
|                                                   | K                |                 |                      |                      |                               |
| Home Crea Modello                                 | Nuova            | Aperte          | Chiuse               | Storico              |                               |
|                                                   |                  |                 |                      |                      |                               |
| Sede o unità beneficiaria: ricerca                | a                |                 |                      |                      |                               |
|                                                   |                  |                 |                      |                      |                               |
| <b>7</b> 2360                                     |                  |                 |                      |                      |                               |
| Numero REA 72300                                  |                  |                 |                      |                      |                               |
| C Codice fiscale                                  |                  |                 |                      |                      |                               |
|                                                   |                  |                 |                      |                      | Cerca                         |
| Sede o unità beneficiaria: dati in                | npresa           |                 |                      |                      |                               |
| Denominazione: B/                                 | .L.              |                 |                      |                      |                               |
| Comune: BAS                                       |                  |                 |                      |                      |                               |
| Indirizzo : VIA                                   |                  |                 |                      |                      |                               |
| Selezionare il tipo pratica                       |                  |                 |                      |                      |                               |
| Richiesta Contributi                              |                  |                 |                      |                      |                               |
| Richesta Contribut                                |                  |                 |                      |                      |                               |
| Sportello di destinazione                         |                  |                 |                      |                      |                               |
| CCIAA di MILANO - Contributi alle Imprese - MILAt | NO               | • •             |                      |                      |                               |
| Modello Base                                      |                  |                 | Sfoglia              | file .xml.p7m        |                               |
|                                                   |                  |                 | Annual Contention    |                      | wia creazione                 |
|                                                   |                  |                 |                      |                      |                               |
|                                                   |                  |                 |                      |                      |                               |

### Alla Pratica viene assegnato il codice , dovrai POI allegare il modello di domanda e la dichiarazione de minimis (entrambi firmati digitalmente)

| registroimprese.it<br>Pratiche R.I. Pratiche Protesti Bilanci Strumenti Sof<br>Sportelli Telematici   Servizi Software House<br>Pratica Telematica CERC versione 2.1.0 | VISURE,<br>tware Servizi e-gov | MAPPA<br>BILANCI E PROTESTI SPO | GUIDA ESCI                          |
|----------------------------------------------------------------------------------------------------|--------------------------------|---------------------------------|-------------------------------------|
| Home Crea Modello Nuova Aperte                                                                                                    | Chiuse                         | Storico                         |                                     |
| <u>Allega</u>   <u>Annotazioni</u>   <u>Annulla</u>   <u>Invia Pratica</u>                                                                                             |                                |                                 | Indietro                            |
| Scheda dettaglio pratica: M16223L4334                                                                                                    |                                |                                 |                                     |
| Tipo Pratica: Richiesta Contributi                                                                                                    |                                |                                 |                                     |
| Denominazione: B/                                                                                                    |                                |                                 |                                     |
| Codice Fiscale:                                                                                                    |                                |                                 |                                     |
| Mittente:                                                                                                    |                                |                                 |                                     |
| Aperta in data: 23-02-2016                                                                                                    |                                |                                 |                                     |
| Sportello: Sportello CONTRIBUTI -                                                                                                    |                                |                                 |                                     |
| Annotazioni CCIAA di MILANO - Contributi alle Imprese - MILANO                                                                                                    |                                |                                 |                                     |
| Lista Allegati:                                                                                                    |                                |                                 |                                     |
| 1 elemento trovato.                                                                                                    |                                |                                 |                                     |
| Descrizione<br>Medello base                                                                                                    | Tipo Allegato                  | Allegato il                     | Operazioni                          |
| Firmatario:<br>OLP 23N                                                                                                    | MODELLO BASE                   | 23-02-2016 11:43:46             | <u>Visualizza</u><br><u>Scarica</u> |
| 1 elemento trovato.                                                                                                    |                                |                                 |                                     |

Con la funzione Allega che consente di integrare la pratica con la documentazione richiesta dal bando seleziona il codice documento «99» e inserisci il primo allegato - premi su «allega e continua» prosegui allegando il secondo documento, al termine premere «allega e termina»

|                                                                 |                                                 |               | elemaco         |               |                |                      |                                  |
|-----------------------------------------------------------------|-------------------------------------------------|---------------|-----------------|---------------|----------------|----------------------|----------------------------------|
| Pratiche R.                                                     | I. Pratiche Pro                                 | testi Bilanci | Strumenti Softw | vare Servizi  | e-gov          |                      |                                  |
| Sportelli Telem<br>Pratica Telematica CERC                      | atici   Servizi Sof<br>Oversione 2.1.0          | tware House   |                 | ATT Info Stat | to avanzamento | pratiche <u>News</u> | : <u>Link utili</u> Ø <u>Gui</u> |
|                                                                 |                                                 |               |                 |               |                |                      |                                  |
| Home Cre                                                        | a Modello                                       | <u>Nuova</u>  | Aperte          | Ch            | iuse           | Storico              |                                  |
| GESTIONE ALLEGA                                                 | TO: inserimen                                   | ito allegato  |                 |               |                |                      | <u>110</u>                       |
| GESTIONE ALLEGA                                                 | TO: inserimen                                   | ito allegato  |                 |               |                | Sfoglia              |                                  |
| GESTIONE ALLEGA<br>Nome file<br>Descrizione                     | TO: inserimen                                   | ito allegato  |                 |               |                | Sfoglia              |                                  |
| GESTIONE ALLEGA<br>Nome file<br>Descrizione<br>Codice documento | TO: inserimen                                   | ito allegato  |                 |               |                | Sfoglia              |                                  |
| GESTIONE ALLEGA<br>Nome file<br>Descrizione<br>Codice documento | 70: inserimen<br>99 - ALTRO DO<br>D01 - DICHIAF | DCUMENTO      | ITUTIVA         | •<br>termina  | Annulla        | Sfoglia              |                                  |

# Completata la pratica è possibile procedere con l'Invia Pratica

| registroimprese.it<br>Pratiche R.I. Pratiche Protesti Bilanci Strumenti Sof                | VISURE, BI               | MAPPA                          | GUIDA ESCI                                     |
|--------------------------------------------------------------------------------------------|--------------------------|--------------------------------|------------------------------------------------|
| Sportelli Telematici   Servizi Software House<br>:: Pratica Telematica CERC versione 2.1.0 | ATT Info Stato avanzamen | to pratiche <u>News</u> Link ( | utili © <u>Guida</u> <mark>M</mark> Esci       |
|                                                                                            |                          |                                |                                                |
| Home <u>Crea Modello Nuova Aperte</u>                                                      | Chiuse                   | <u>Storico</u>                 |                                                |
| <ul> <li>Il file "Relazione_impresa.odt.p7m" è stato allegato</li> </ul>                   |                          |                                |                                                |
| <u>Allega</u>   <u>Annotazioni</u>   <u>Annulla</u>   <u>Invia Pratica</u>                 |                          |                                | <u>Indietro</u>                                |
|                                                                                            |                          |                                |                                                |
| Scheda dettaglio pratica: M16223L4334                                                      |                          |                                |                                                |
| Tipo Pratica: Richiesta Contributi                                                         |                          |                                |                                                |
| Denominazione: BASALTI DI BASSANO S.R.L.                                                   |                          |                                |                                                |
| Codice Fiscale: 00163430242                                                                |                          |                                |                                                |
| Mittente: Mainardi Sandra                                                                  |                          |                                |                                                |
| Aperta in data: 23-02-2016                                                                 |                          |                                |                                                |
|                                                                                            |                          |                                |                                                |
| Sportello: Sportello CONTRIBUTI - Unioncamere Lombardia                                    |                          |                                |                                                |
| Annotazioni mittente:                                                                      |                          |                                |                                                |
| Lista Allegati:                                                                            |                          |                                |                                                |
| 2 elementi trovati e visualizzati                                                          |                          |                                |                                                |
| Descrizione                                                                                | Tipo Allegato            | Allegato il                    | Operazioni                                     |
| Modello base<br>Firmatario:                                                                | MODELLO BASE             | 23-02-2016 11:43:46            | <u>Visualizza</u><br>Scarica                   |
| Relazione_impresa.odt.p7m                                                                  | RELAZIONE IMPRESA        | 23-02-2016 12:19:29            | <u>Visualizza</u><br><u>Scarica</u><br>Annulla |
| 2 elementi trovati e visualizzati                                                          |                          |                                | ]                                              |

### L'invio richiede per sicurezza il codice di controllo (captcha)

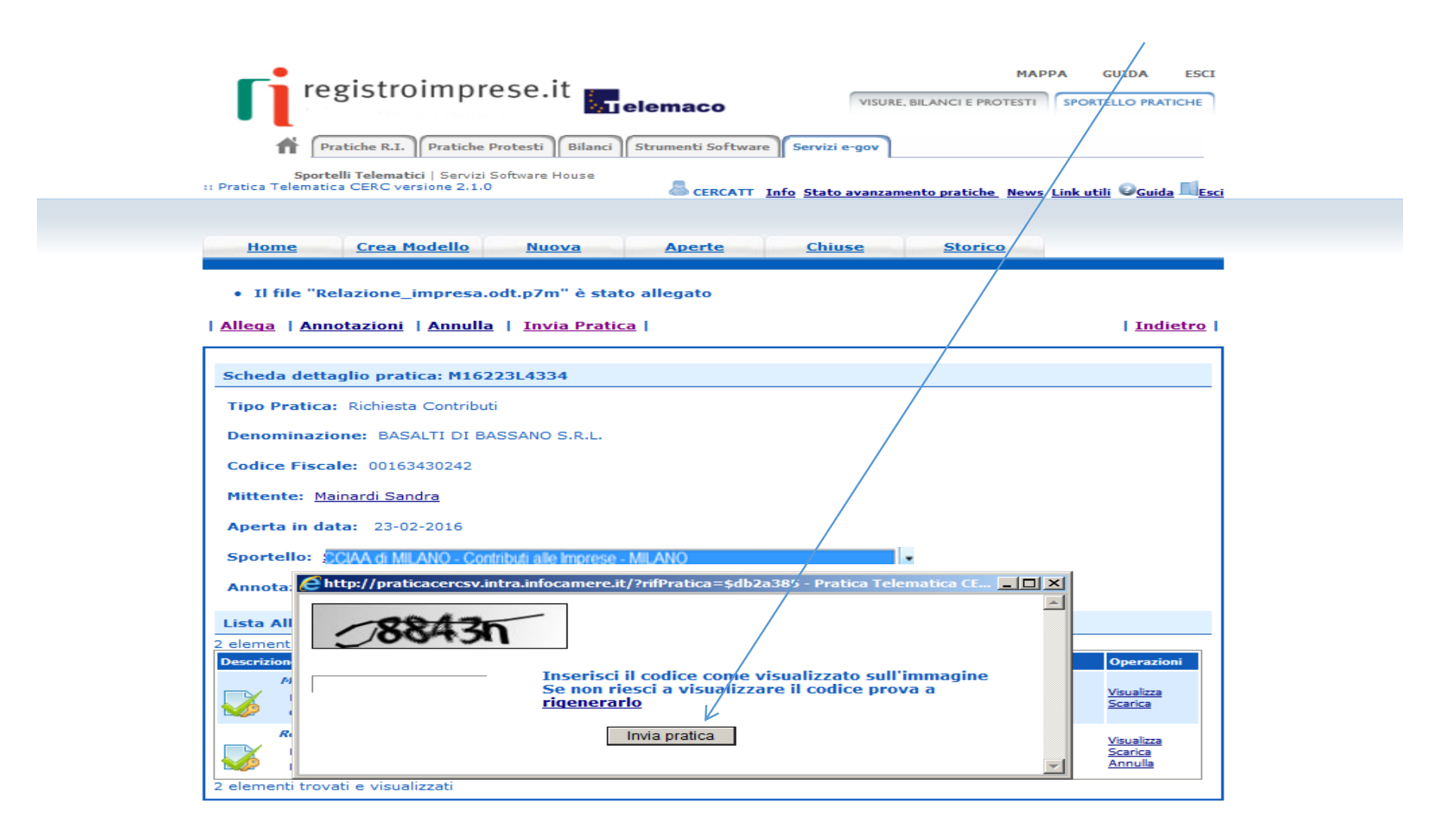

# Riceverete una mail con il riferimento del n. protocollo assegnato alla pratica che dovrete conservare per la fase di rendicontazione

| Oggetto: Sportello Telematico: avviso di protocollazione della pratica M16225L2215 presso Sportello CONTRIBUTI CAMERA DI COMMERCIO D | I MILANO |
|----------------------------------------------------------------------------------------------------|----------|
| Data: Thu, 25 Feb 2016 12:04:13 +0100                                                                                                |          |
| Mittente: elpc.pratiche.sv@infocamere.it                                                                                             |          |
| A: laura.larizza@infocamere.it                                                                                                    |          |

La pratica M16225L2215, inviata da Mainardi Sandra relativa all'oggetto S.N.C. e' stata protocollata S.N.C. e' stata protocollata con il seguente numero : INFOCAMERE-11119-3

Ulteriori informazioni sono disponibili consultando la scheda della pratica nello Sportello